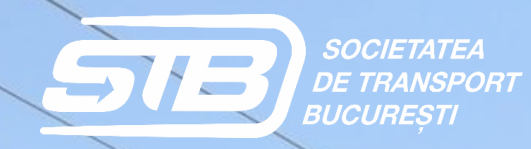

#### C.F.R. PROGRESUL PIATA UNIRII

IMPERIO

## Ghid de utilizare

# 

Dezvoltator Societatea de Transport Bucuresti STB S.A

| Descărcarea aplicației                                      | <u>pagina 3</u>  |
|-------------------------------------------------------------|------------------|
| Crearea unui cont de utilizator – UTILIZATOR FĂRĂ REDUCERE  | <u>pagina 4</u>  |
| Achiziția unui titlu de călătorie – CĂLĂTORIE METROPOLITANĂ | <u>pagina 6</u>  |
| Achiziția unui titlu de călătorie – ABONAMENT               | <u>pagina 11</u> |
| Secțiunea "TITLURI TARIFARE"                                | <u>pagina 16</u> |
| Secțiunea "I S T O R I C"                                   | pagina 17        |
| Crearea unui cont de utilizator – ABONAMENTE ELEVI          | pagina 19        |

#### DESCARCĂ APLICAȚIA BILET TB

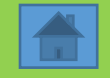

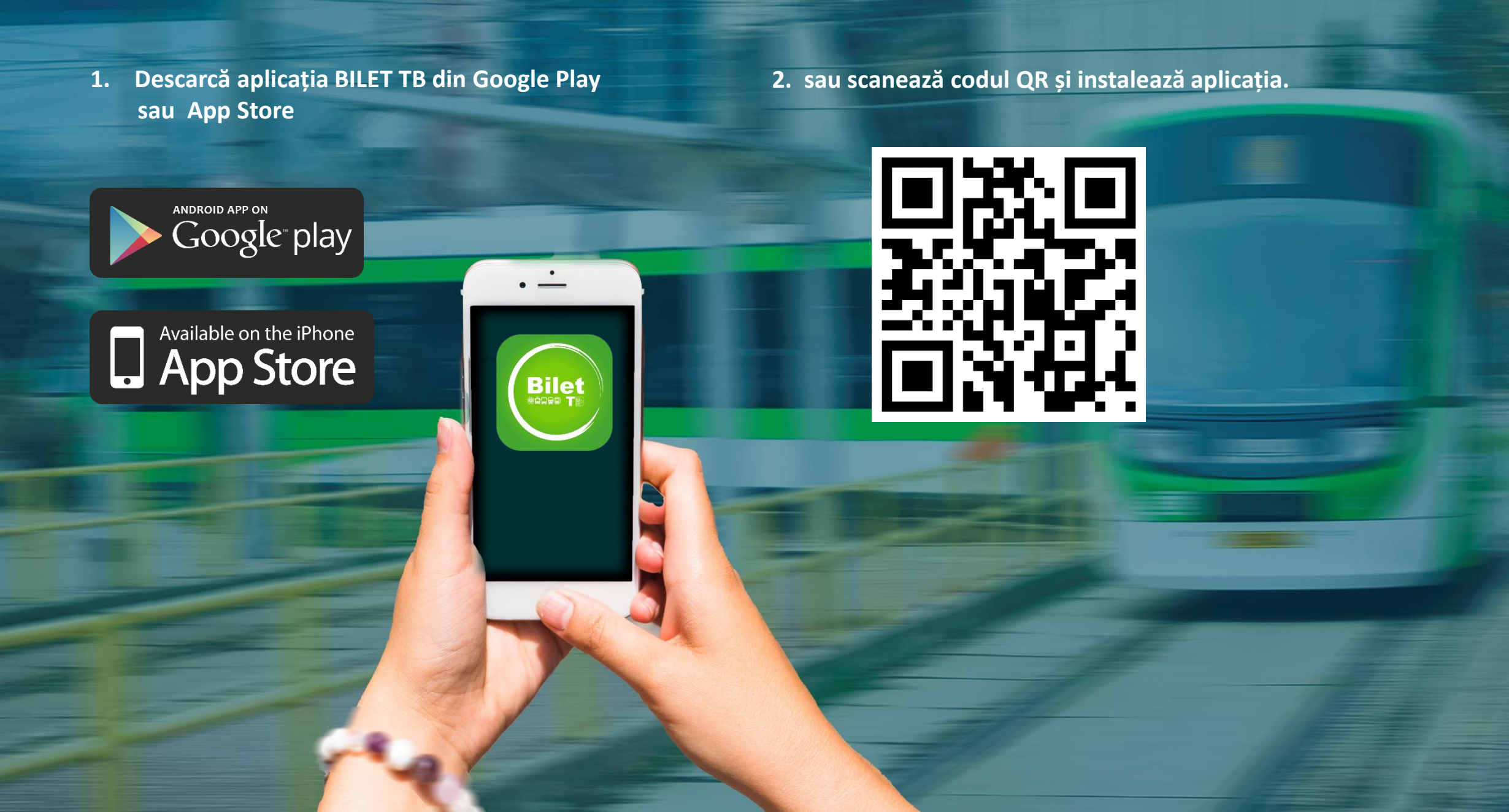

#### **CREAREA UNUI CONT DE UTILIZATOR**

#### - UTILIZATOR FĂRĂ REDUCERE-

1. Click pe înregistrare pentru crearea contului.

| Autentificare     EMAIL     Câmp obligatoriu     PAROLĂ     Câmp obligatoriu     PĂSTREAZĂ-MĂ LOGAT     Înregistrare     Înregistrare     Înregistrare | Autentificare     EDEDEDEDEDEDEDEDEDEDEDEDEDEDEDEDEDEDED                                                                                                    | 08:37I LTE                              |
|----------------------------------------------------------------------------------------------------|----------------------------------------------------------------------------------------------------|-----------------------------------------|
| EMAIL<br>Câmp obligatoriu<br>PAROLĂ<br>Câmp obligatoriu<br>PĂSTREAZĂ-MĂ LOGAT<br>Camp obligatoriu<br>PĂSTREAZĂ-MĂ LOGAT                                | EMAIL<br>Camp obligatoriu<br>PAROLĂ<br>Camp obligatoriu<br>PAROLĂ<br>Camp obligatoriu<br>PAROLĂ<br>Camp obligatoriu<br>PAROLĂ<br>Camp obligatoriu<br>PAROLĂ<br>Camp obligatoriu<br>PAROLĂ<br>Camp obligatoriu<br>DAROLĂ<br>Camp obligatoriu<br>DAROLĂ<br>Camp obligatoriu<br>Camp obligatoriu<br>Cam | - Autentificare                         |
| EMAIL<br>Câmp obligatoriu<br>PAROLĂ<br>Câmp obligatoriu<br>PĂSTREAZĂ-MĂ LOGAT                                                                          | EMAIL<br>Câmp obligatoriu<br>PAROLĂ<br>Câmp obligatoriu<br>PĂSTREAZĂ-MĂ LOGAT                                                                                                    | SOCIETATEA<br>DE TRANSPORT<br>BUCUREȘTI |
| Câmp obligatoriu  PAROLĂ  Câmp obligatoriu  PĂSTREAZĂ-MĂ LOGAT  Conectare  Înregistrare  Înregistrare  ROMÂt  MUITAT PAROLA                            | Câmp obligatoriu PAROLĂ Câmp obligatoriu PĂSTREAZĂ-MĂ LOGAT Conectare Înregistrare ROMĂ                                                                                                    | EMAIL                                   |
| PAROLĂ<br>Câmp obligatoriu<br>PĂSTREAZĂ-MĂ LOGAT<br>- Conectare<br>Înregistrare<br>Înregistrare<br>Mulitat Parola                                      | PAROLĂ<br>Câmp obligatoriu<br>PĂSTREAZĂ-MĂ LOGAT<br>-9 Conectare<br>Înregistrare<br>1<br>M UITAT PAROLA                                                                                                    | Câmp obligatoriu                        |
| Câmp obligatoriu<br>PĂSTREAZĂ-MĂ LOGAT   Conectare  Înregistrare  ROMÂţ  MUITAT PAROLA                                                                 | Câmp obligatoriu<br>PĂSTREAZĂ-MĂ LOGAT  - Conectare  Înregistrare  ROMĂN  AM UITAT PAROLA                                                                                                    | PAROLĂ 🕸                                |
| PĂSTREAZĂ-MĂ LOGAT                                                                                                    | PĂSTREAZĂ-MĂ LOGAT                                                                                                    | Câmp obligatoriu                        |
| Înregistrare<br>Româ                                                                                                    | Înregistrare                                                                                                    | -2 Conectare                            |
|                                                                                                    |                                                                                                    | Înregistrare<br>Romât<br>Romât          |

2. Completează datele și acceptă termenii & condițiile. Selectează CREEAZĂ CONTUL.

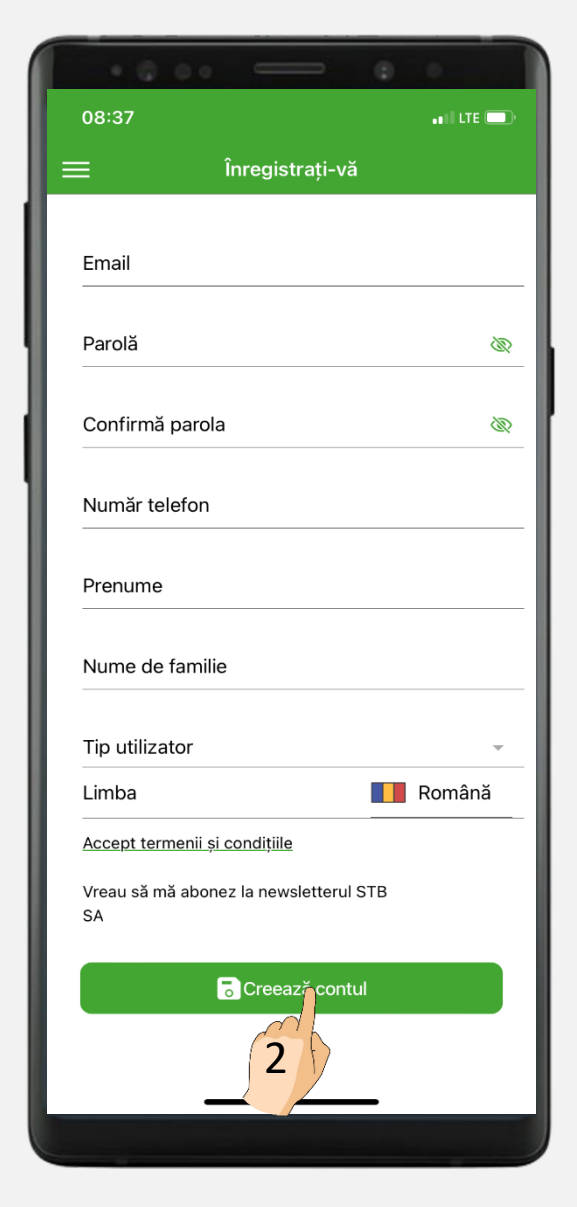

3. Alege Tip utilizator - FĂRĂ REDUCERE urmat de click pe CONFIRMĂ.

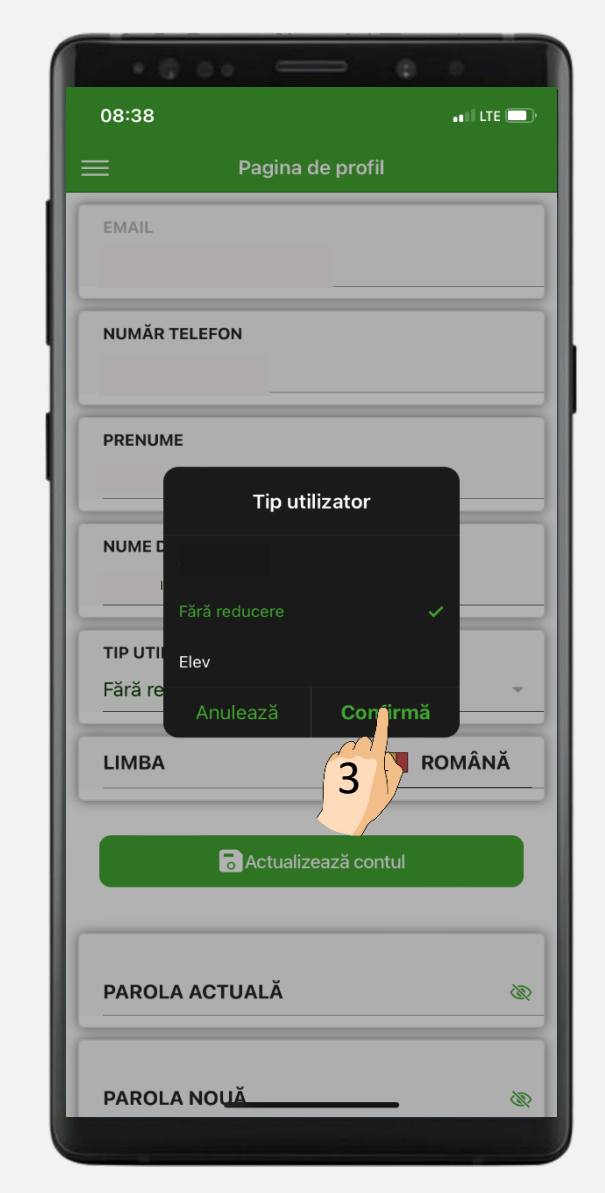

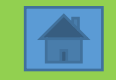

4. Pe e-mailul cu care te-ai înregistrat în cont, vei primi un cod de activare. Copiază codul în aplicație și activează contul.

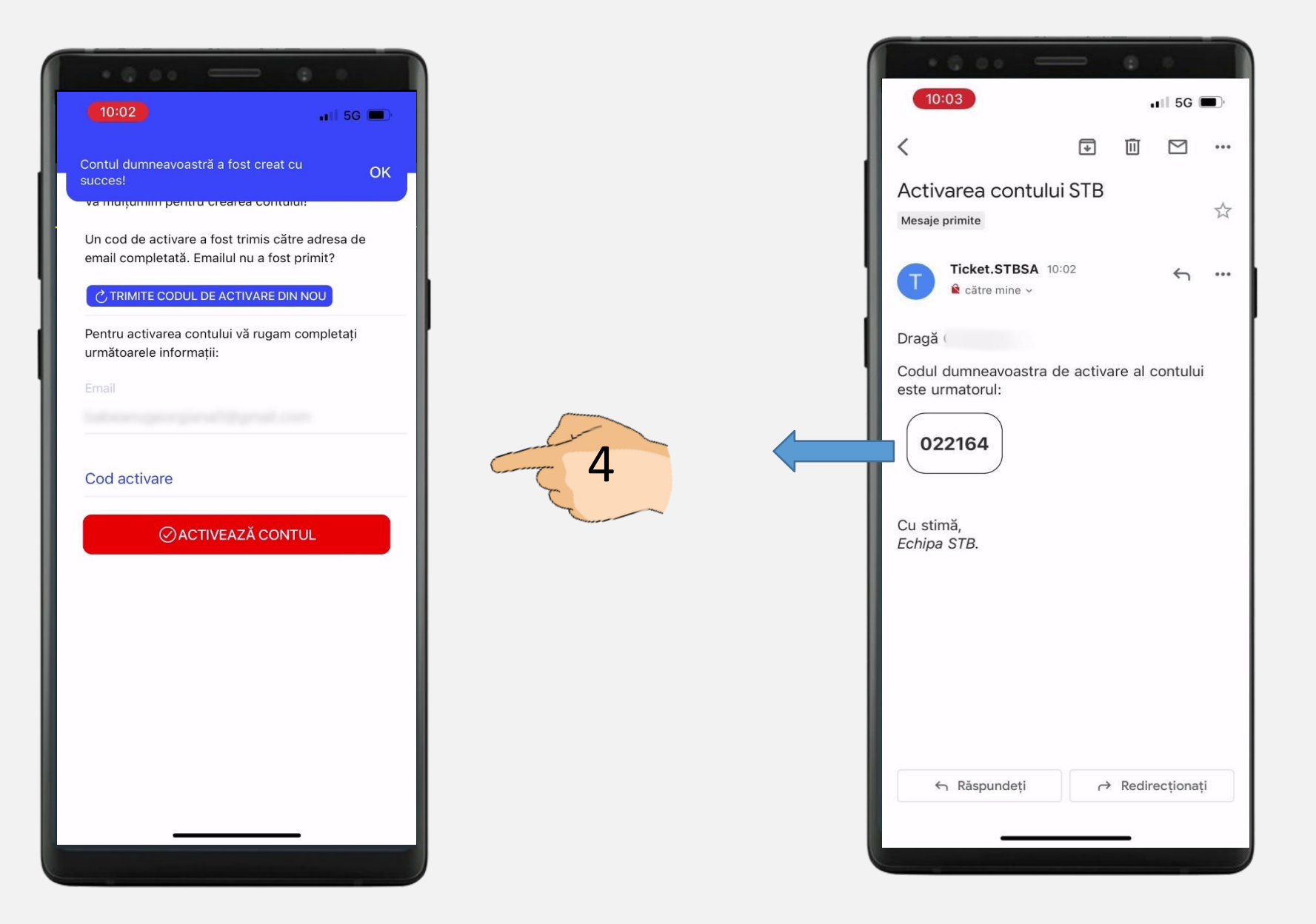

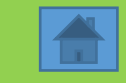

1. Selectează SOLICITĂ TITLU TARIFAR.

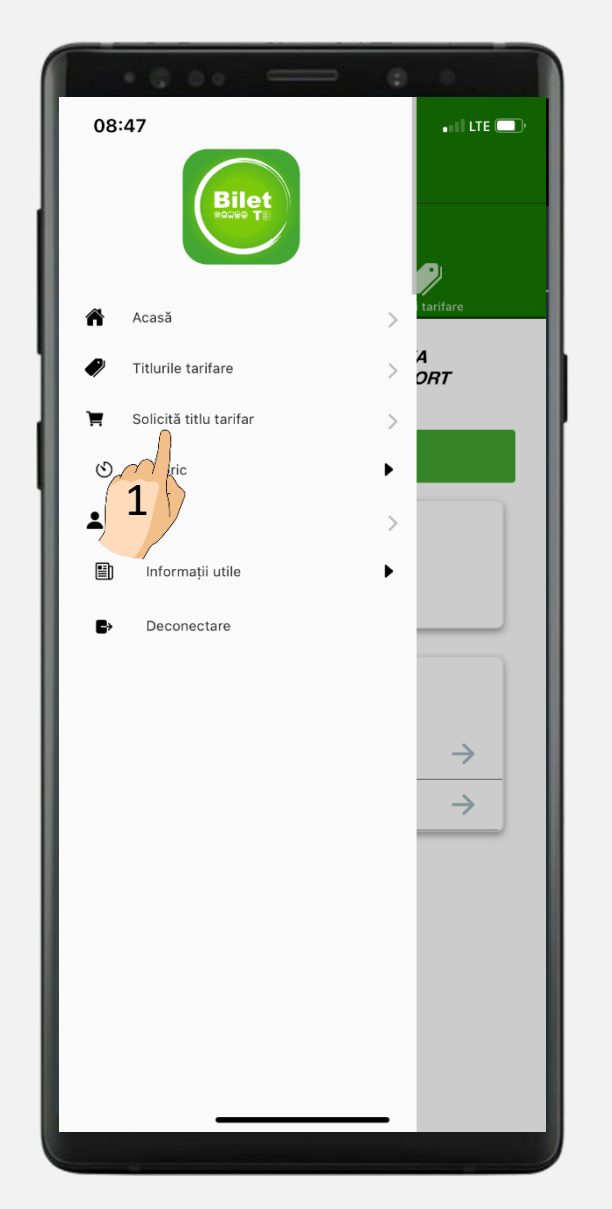

2. Click pe butonul CUMPĂRĂ.

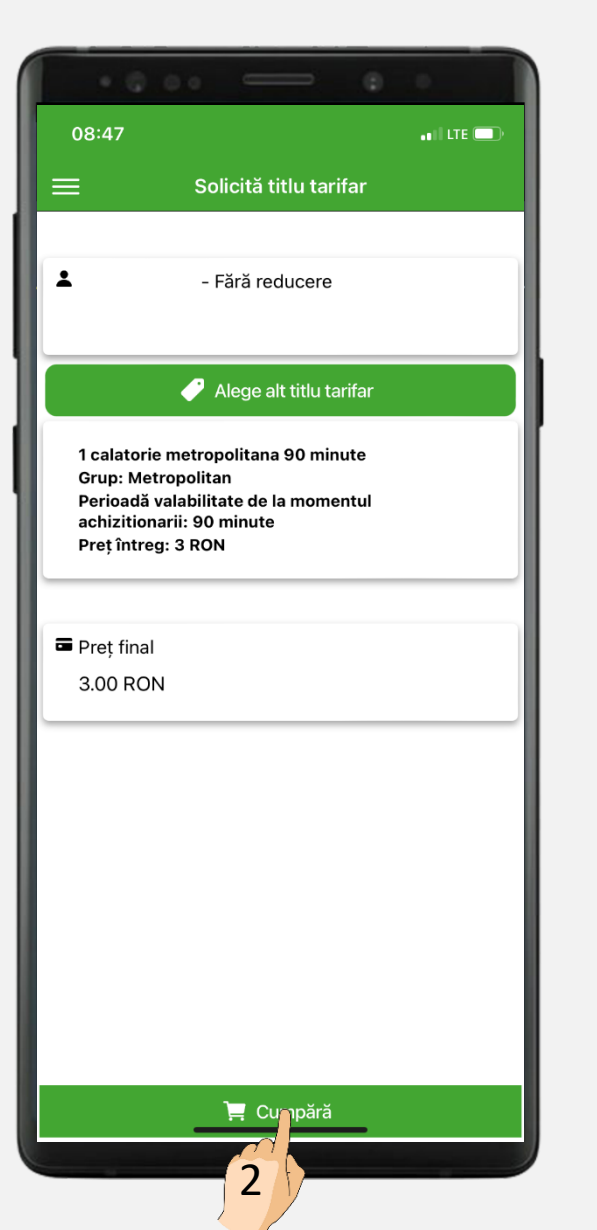

#### 3. În fereastra CONFIRMARE selectează CUMPĂRĂ.

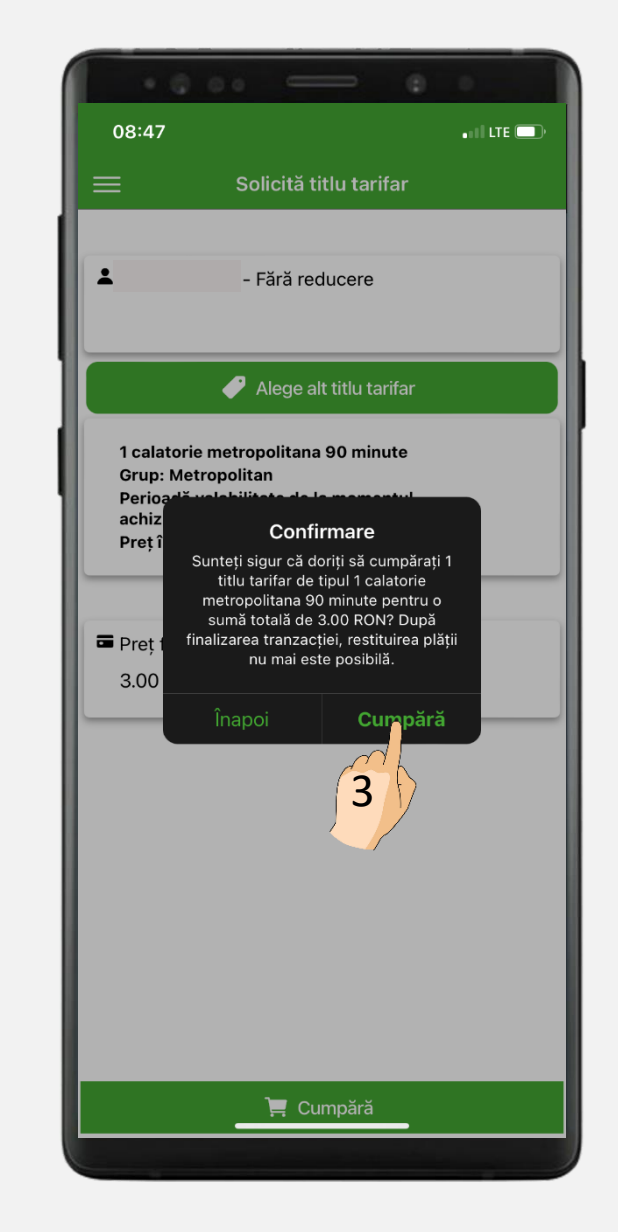

## – Călătorie metropolitană– 👚

4. Completează datele cardului.

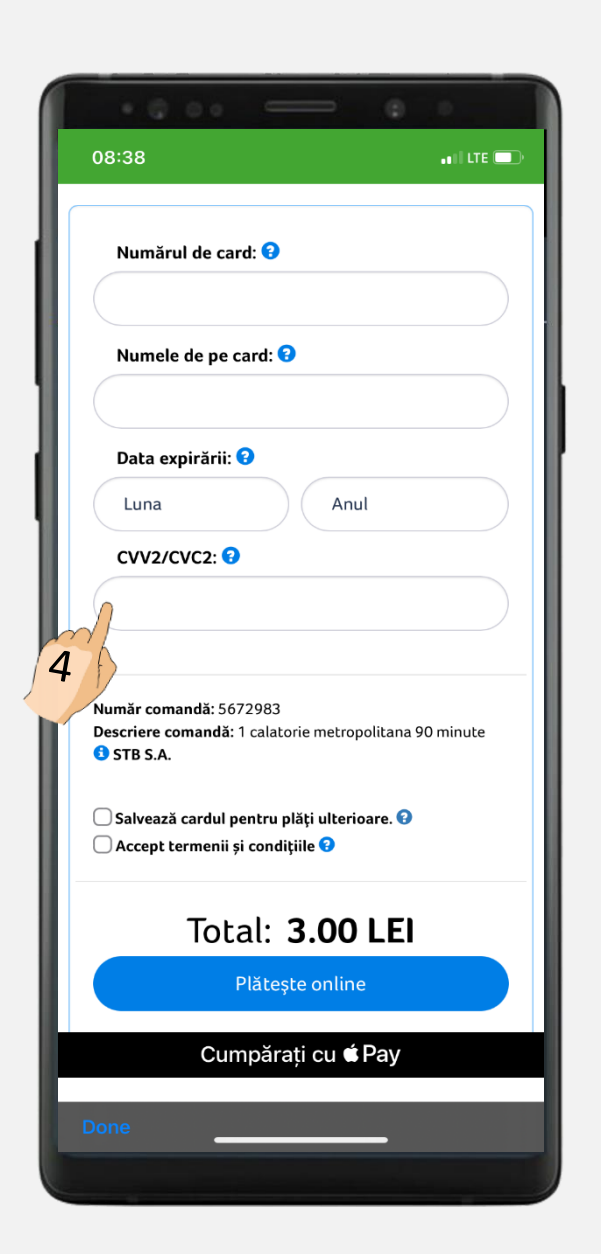

5. Adaugă cardul bancar în serviciul "Click4pay", acceptă termenii & condițiile și finalizează plata.

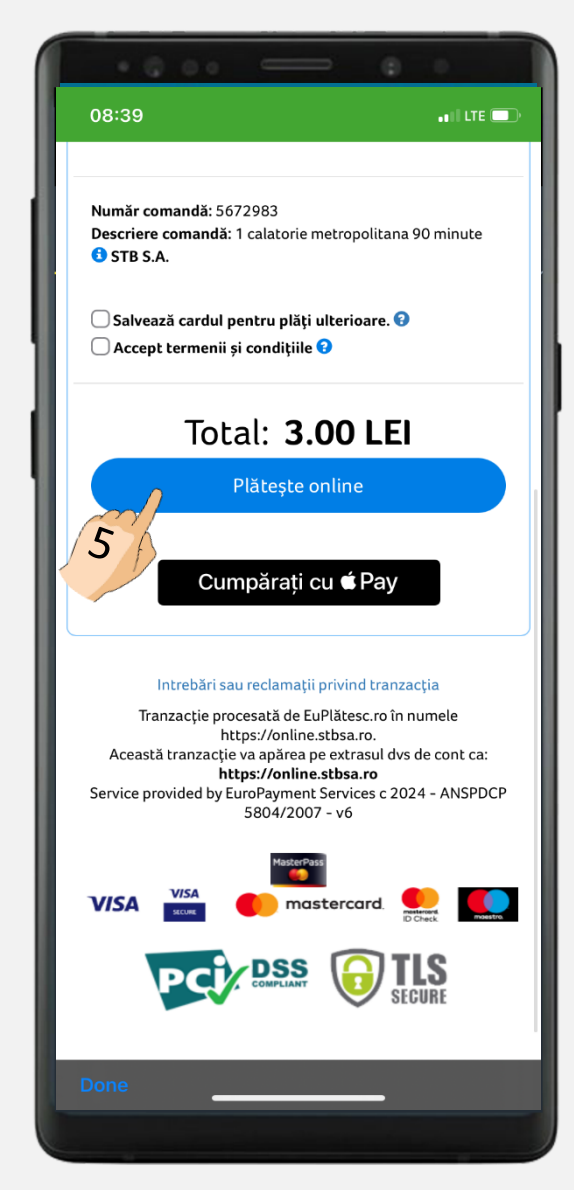

6. Mesajul "Tranzacție finalizată" confirmă achiziționarea titlului de călătorie.

| (   | · · · · · ·                                                  |
|-----|--------------------------------------------------------------|
|     | 08:40 •• LTE 💷                                               |
|     | Tranzacție finalizată!                                       |
| - 1 | Tranzacția în valoare de 3.0 RON a fost procesată cu succes. |
|     |                                                              |
|     |                                                              |
| - 1 |                                                              |
|     |                                                              |
|     |                                                              |
| - 1 |                                                              |
|     |                                                              |
|     |                                                              |
|     |                                                              |
|     |                                                              |
|     |                                                              |
|     |                                                              |
|     |                                                              |
|     |                                                              |
|     |                                                              |
|     |                                                              |
|     |                                                              |
|     |                                                              |
|     | Dono                                                         |
|     |                                                              |

11. În meniul TITLURI TARIFARE ACTIVE se vor afișa informațiile titlului de călătorie

**10. Apasă butonul VIZUALIZARE TITLURI TARIFARE.** 

| ATENȚIE!                                                                                                    |                                                                                                    |                                                                          |  |
|----------------------------------------------------------------------------------------------------|----------------------------------------------------------------------------------------------------|--------------------------------------------------------------------------|--|
| Titlurile tarifara<br>active din mon<br>la data solicitat<br>mijloacele de<br>suprafață din<br>Județul Ilfov. (<br>solicita do<br>beneficiarilor d | e de tip metropolita<br>eentul achiziționării<br>ă și pot fi utilizate p<br>transport în com<br>Municipiul Bucur<br>Controlorii au drept<br>cumentele justi<br>e gratuitate. | an sunt<br>sau de<br>e toate<br>iun de<br>ești și<br>ul de a<br>ficative |  |
| A FOST CONFIRMA                                                                                                    | T TITLUL TARIFAR                                                                                                    |                                                                          |  |
| Tip titlu 1 o<br>tarifar: mi                                                                                                    | alatorie metropolit<br>nute                                                                                                    | ana 90                                                                   |  |
| Grup titlu tarif                                                                                                    | ar: Metropolitan                                                                                                    |                                                                          |  |
| Perioadă valat<br>achizitionarii: 9                                                                                                    | ilitate de la momei<br>90 minute                                                                                                    | ntul                                                                     |  |
| Cantitate: 1                                                                                                    |                                                                                                    |                                                                          |  |
| Preț: 3 RON                                                                                                    |                                                                                                    |                                                                          |  |
|                                                                                                    |                                                                                                    |                                                                          |  |

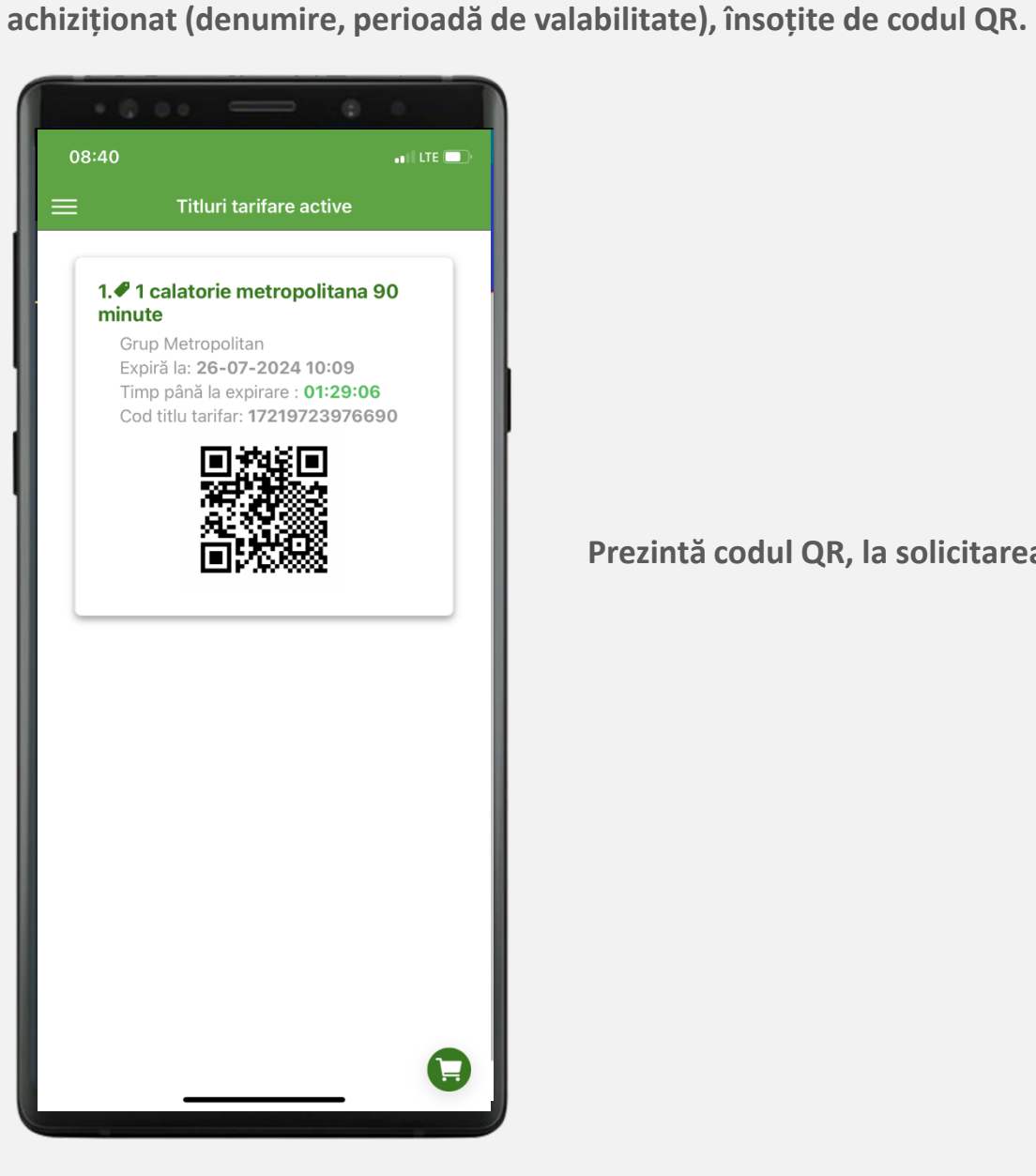

Prezintă codul QR, la solicitarea corpului de control.

12. Verifică pe e-mailul cu care te-ai înregistrat în aplicație, confirmarea tranzacției.

| .0.00                                                                                                   | - 6                                                                            | 0                                                             |
|----------------------------------------------------------------------------------------------------|--------------------------------------------------------------------------------|---------------------------------------------------------------|
| 10:07 🔌                                                                                                 |                                                                                | 📲 5G 💽                                                        |
| <                                                                                                    | I I                                                                            | ) []                                                          |
| Activare titlu de                                                                                       | călătorie Mesaje                                                               | e primite                                                     |
| B bilettb 10:06<br>către mine ~                                                                         | (                                                                              | ;;) ← …                                                       |
| Dragă ,                                                                                                 |                                                                                |                                                               |
| Titlul tău de călătorie<br>mijloacele de transpor<br>București – Ilfov, conf<br>comunicata la achizitio | poate fi utilizat pen<br>t de suprafață din r<br>orm perioadei de va<br>onare. | tru călătoriile cu<br>egiunea<br>Ilabilitate                  |
| Detaliile acestuia împr<br>fișierul atașat acestui                                                      | eună cu codul QR s<br>email.                                                   | e regăsesc în                                                 |
| Corpul de control STB<br>elev pentru confirmare<br>de gratuitate pentru tr                              | are dreptul de a so<br>a datelor și statutu<br>ansportul public loc            | olicita carnetul de<br>lui de beneficiar<br>cal de suprafață. |
| Cu stimă,<br>Echipa STB.                                                                                |                                                                                |                                                               |
| attachment.pdf                                                                                          | payment_attachment<br>pdf                                                      |                                                               |
| PDF PDF                                                                                                 | PDF PDF                                                                        |                                                               |
| 🔶 Răspundeți                                                                                            | ← Redirec                                                                      | ționați 🕥                                                     |
|                                                                                                    |                                                                                |                                                               |

13. În atașamentul de pe e-mail vei avea codul QR aferent titlului tău de călătorie.

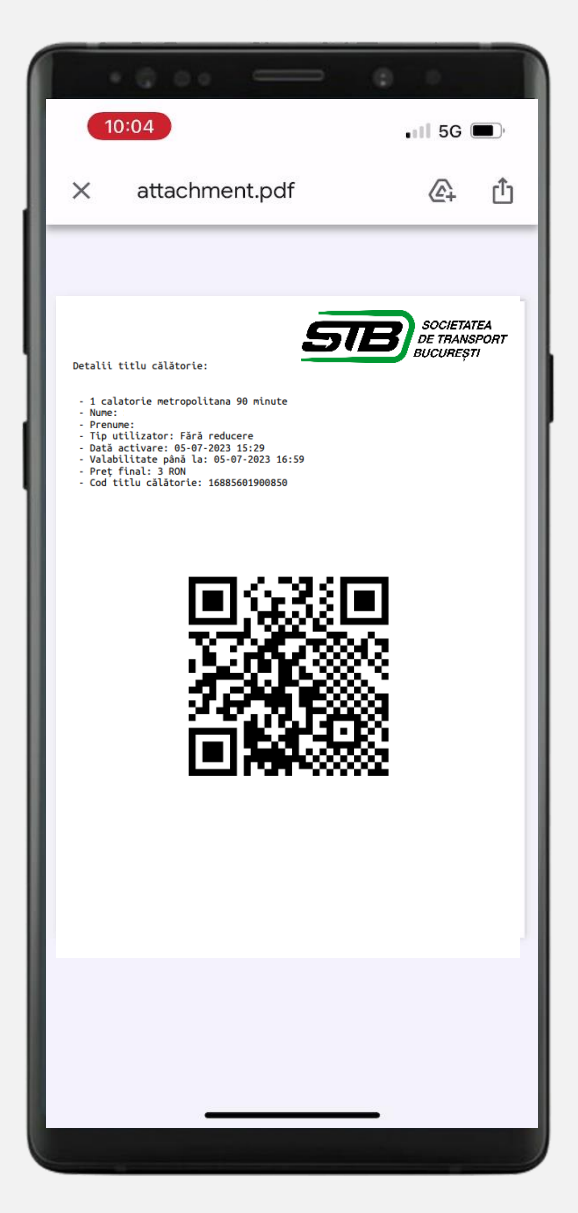

08:47

:

#### 1. Click pe SOLICITĂ TITLU TARIFAR

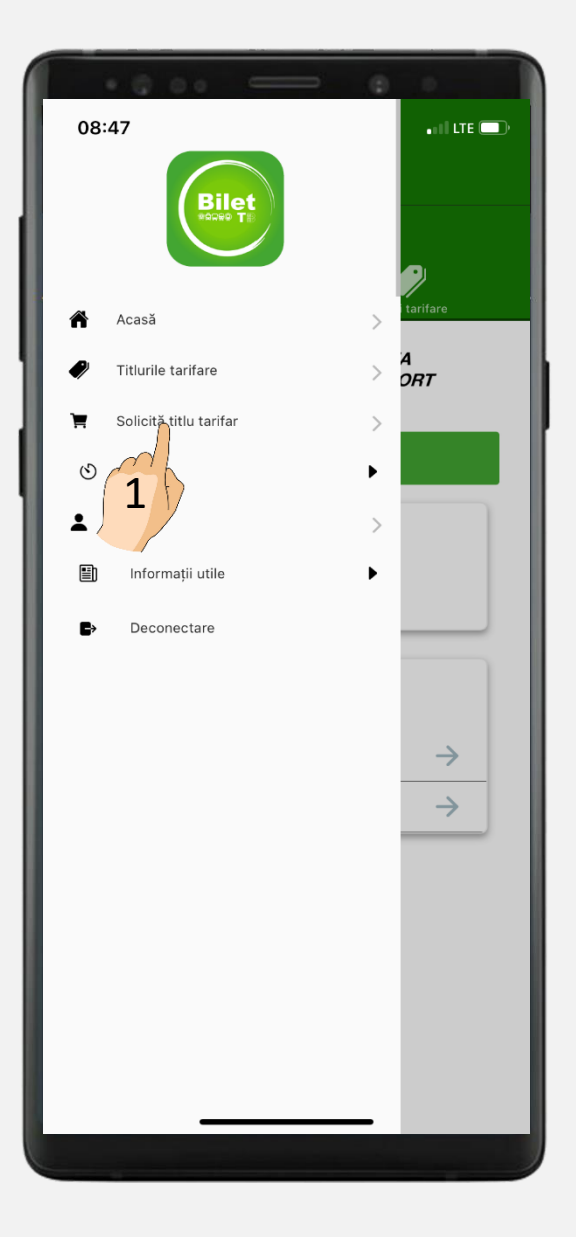

#### 2. Selectează ALEGE ALT TITLU TARIFAR

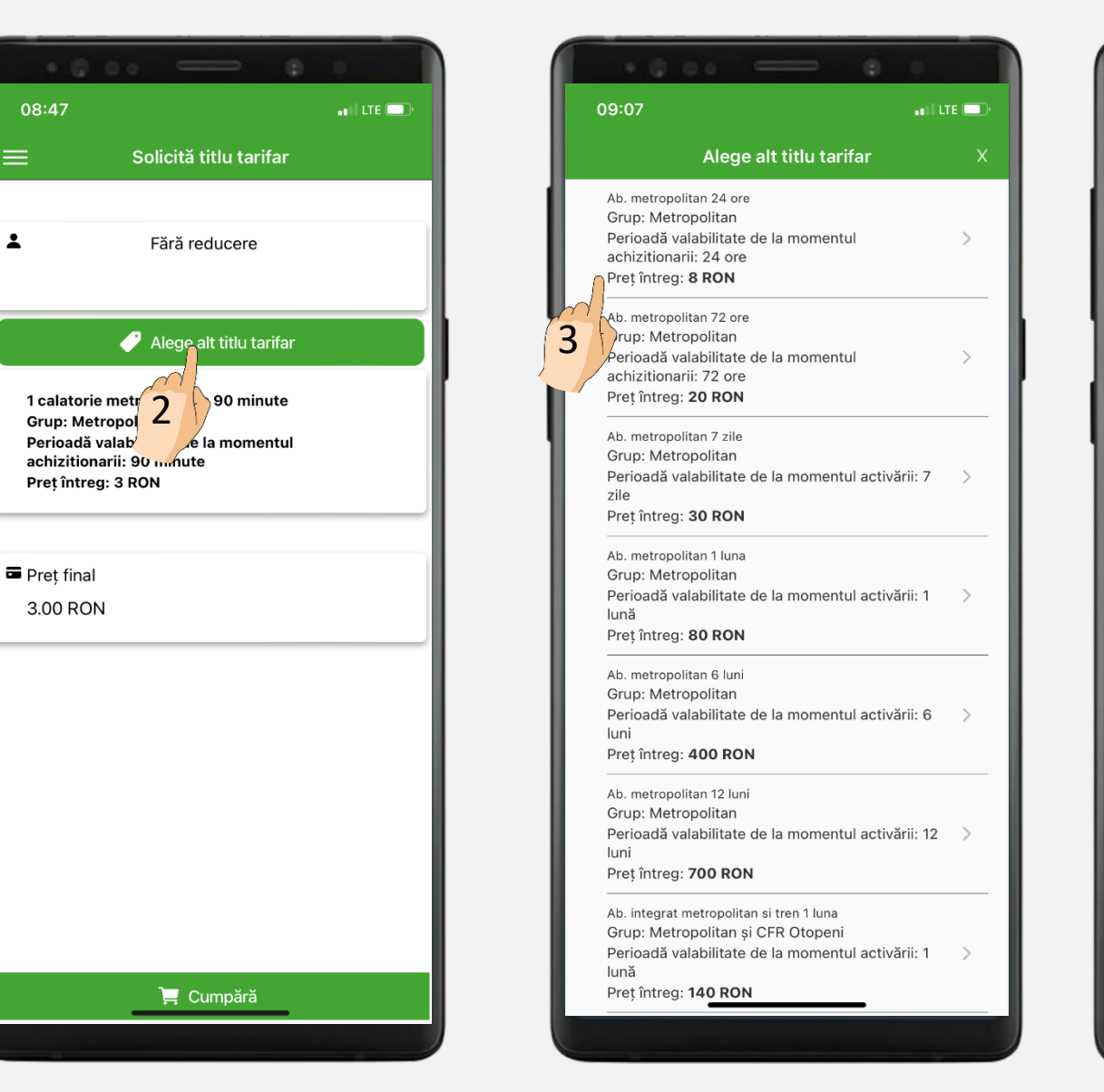

#### 3. Selectează abonamentul potrivit pentru tine.

| 9:07                                                                                                    |                                                                             | •1           | I LTE 💷 |
|----------------------------------------------------------------------------------------------------|-----------------------------------------------------------------------------|--------------|---------|
| Ale                                                                                                    | ge alt titlu tarif                                                          | ar           | X       |
| Grup: Metropolitar<br>Perioadă valabilita<br>zile<br>Preț întreg: <b>30 RO</b>                          | te de la momentu<br><b>N</b>                                                | activării: 3 | 7 >     |
| Ab. metropolitan 1 lu<br>Grup: Metropolitar<br>Perioadă valabilita<br>lună<br>Preț întreg: <b>80 RO</b> | na<br>1<br>te de la momentu<br><b>N</b>                                     | activării: 1 | 1 >     |
| Ab. metropolitan 6 lu<br>Grup: Metropolitar<br>Perioadă valabilita<br>Iuni<br>Preț întreg: <b>400 R</b> | ni<br>1<br>te de la momentu<br><b>ON</b>                                    | activării: ( | 6 >     |
| Ab. metropolitan 12 l<br>Grup: Metropolitar<br>Perioadă valabilita<br>Iuni<br>Preț întreg: <b>700 R</b> | uni<br>1<br>te de la momentu<br><b>ON</b>                                   | activării: ′ | 12 >    |
| Ab. integrat metropo<br>Grup: Metropolitar<br>Perioadă valabilita<br>Iună<br>Preț întreg: <b>140 R</b>  | litan si tren 1 luna<br>n și CFR Otopeni<br>te de la momentu<br><b>DN</b>   | activării: 1 | 1 >     |
| Ab. integrat metropo<br>Grup: Metropolitar<br>Perioadă valabilita<br>Iuni<br>Preț întreg: <b>800 R</b>  | litan si tren 6 luni<br>n și CFR Otopeni<br>te de la momentu<br><b>ON</b>   | activării: ( | 6 >     |
| Ab. integrat metropo<br>Grup: Metropolitar<br>Perioadă valabilita<br>Iuni<br>Pret întreg: <b>1400</b> l | litan si tren 12 luni<br>n și CFR Otopeni<br>te de la momentu<br><b>RON</b> | activării: ′ | 12 >    |

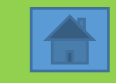

#### 4. Click pe butonul CUMPĂRĂ.

| 09:19 ••• LE                                               |   |
|------------------------------------------------------------|---|
| 🗮 Solicită titlu tarifar                                   |   |
|                                                            | l |
| Fără reducere                                              | L |
|                                                            | L |
| Alege alt titlu tarifar                                    | h |
| Ab. metropolitan 24 ore                                    | ľ |
| Grup: Metropolitan<br>Perioadă valabilitate de la momentul | L |
| achizitionarii: 24 ore<br>Preț întreg: 8 RON               | L |
|                                                            | l |
| = Dret final                                               | l |
| 8.00 RON                                                   | L |
|                                                            | L |
|                                                            | l |
|                                                            | l |
|                                                            | l |
|                                                            | l |
|                                                            | L |
|                                                            | L |
|                                                            |   |
|                                                            |   |
|                                                            |   |
|                                                            | J |
| 4                                                          |   |

#### 5. În fereastra CONFIRMARE selectează CUMPĂRĂ.

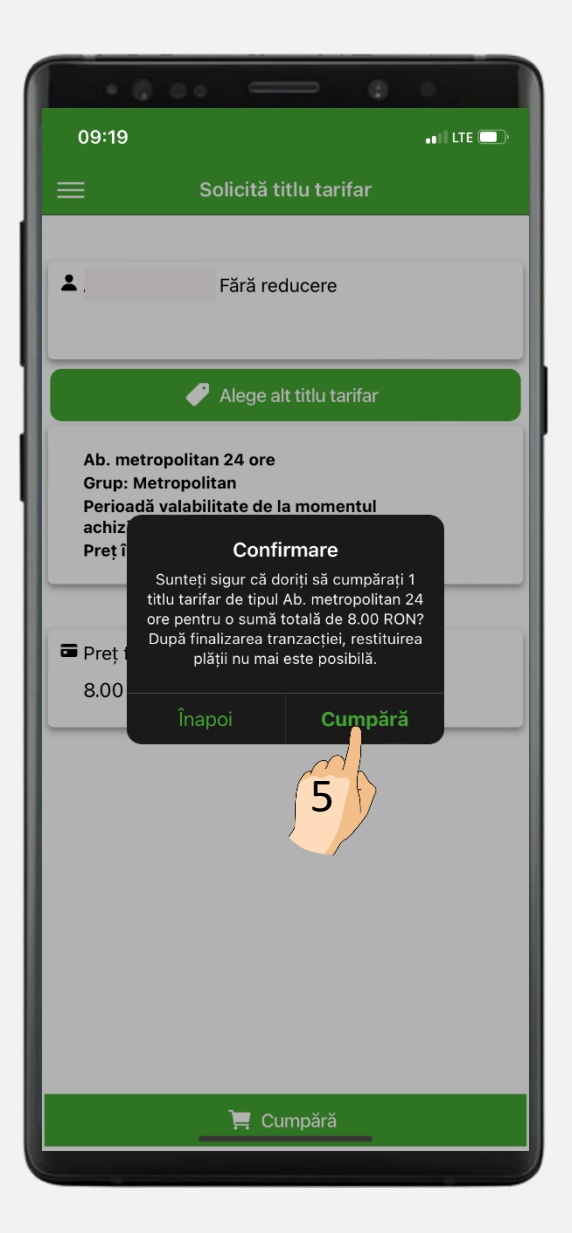

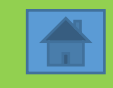

6. Confirmă activarea serviciului Click4Pay.

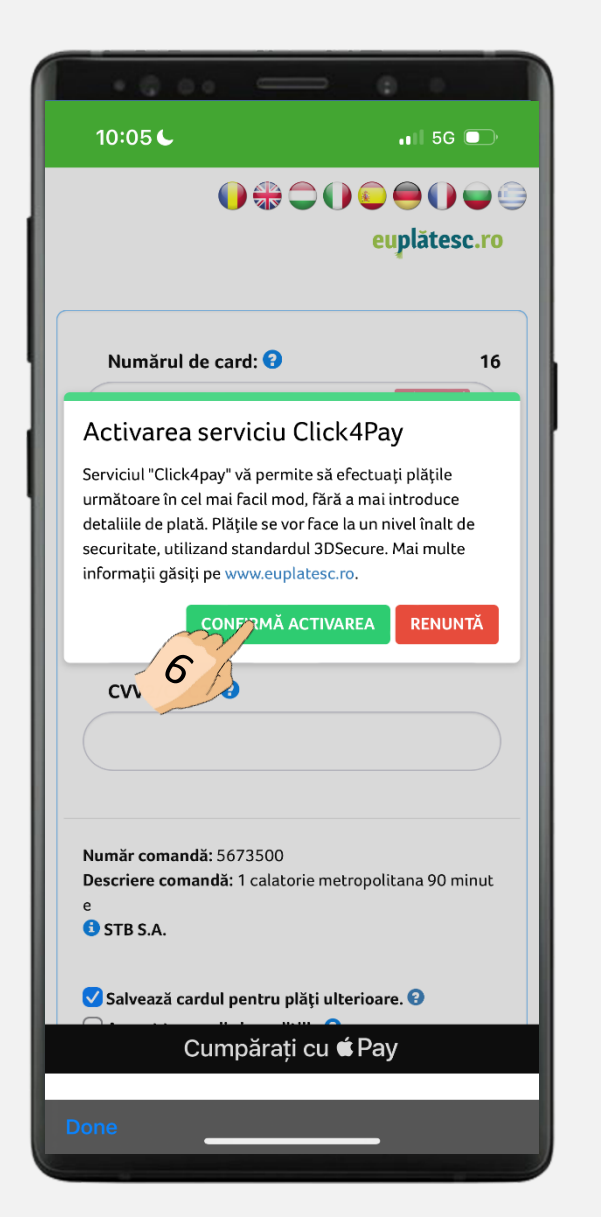

7. Datele cardului tău bancar au fost salvate.

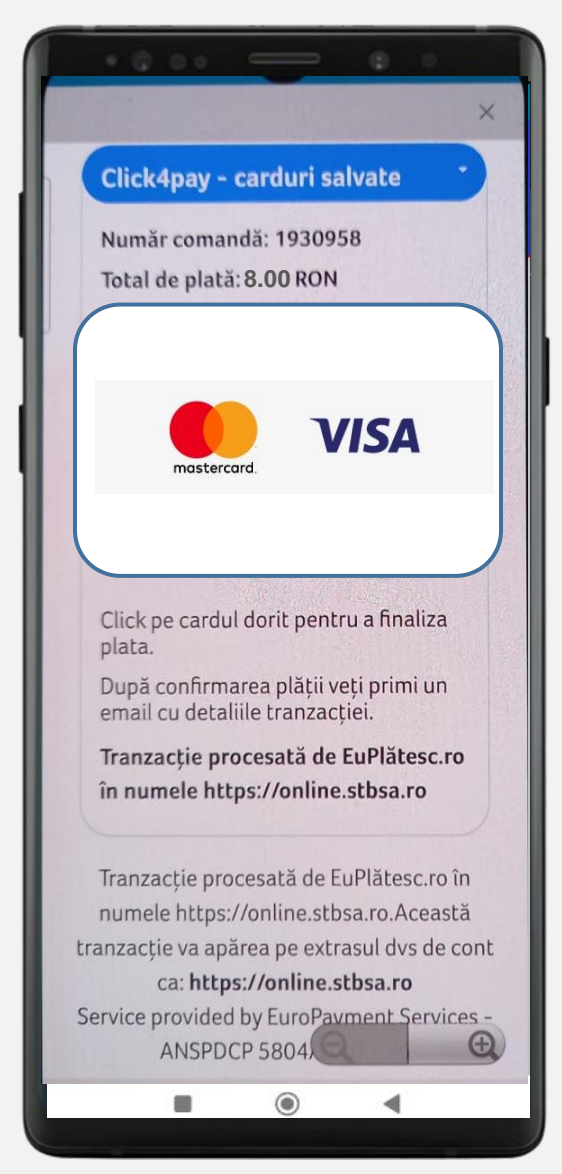

8. Mesajul "Tranzacție finalizată" confirmă achiziționarea titlului de călătorie.

| • 6               | 00                   | _               | ٢               |            |
|-------------------|----------------------|-----------------|-----------------|------------|
| 08:40             |                      |                 |                 | •••• LTE 💭 |
| Tranzacție fina   | lizată!              |                 |                 |            |
| Tranzacția în val | oare de <b>8.0 R</b> | ON a fost proce | esată cu succes |            |
|                   |                      |                 |                 |            |
|                   |                      |                 |                 |            |
|                   |                      |                 |                 |            |
|                   |                      |                 |                 |            |
|                   |                      |                 |                 |            |
|                   |                      |                 |                 |            |
|                   |                      |                 |                 |            |
|                   |                      |                 |                 |            |
|                   |                      |                 |                 |            |
|                   |                      |                 |                 |            |
|                   |                      |                 |                 |            |
|                   |                      |                 |                 |            |
|                   |                      |                 |                 |            |
|                   |                      |                 |                 |            |
|                   |                      |                 |                 |            |
|                   |                      |                 |                 |            |
|                   |                      |                 |                 |            |
|                   |                      |                 |                 |            |
|                   |                      |                 |                 |            |
|                   |                      |                 |                 |            |
| Done              | _                    |                 |                 |            |
|                   |                      |                 |                 |            |

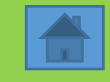

9. Călătoria achiziționată va fi prezentă în meniul TITLURI TARIFARE ACTIVE.

## ■ Titluri tarifare active

1. 1 Abonament Metropolitan 24 ore

Grup Metropolitan Expiră la: Timp până la expirare : Cod titlu tarifar: **16885601900850** 

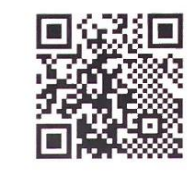

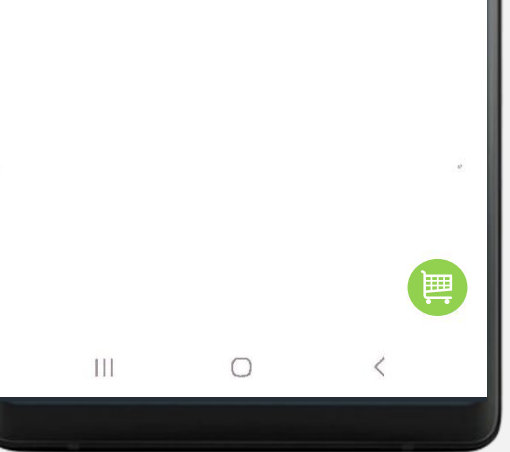

**10.** Verifică pe e-mail confirmarea tranzacției.

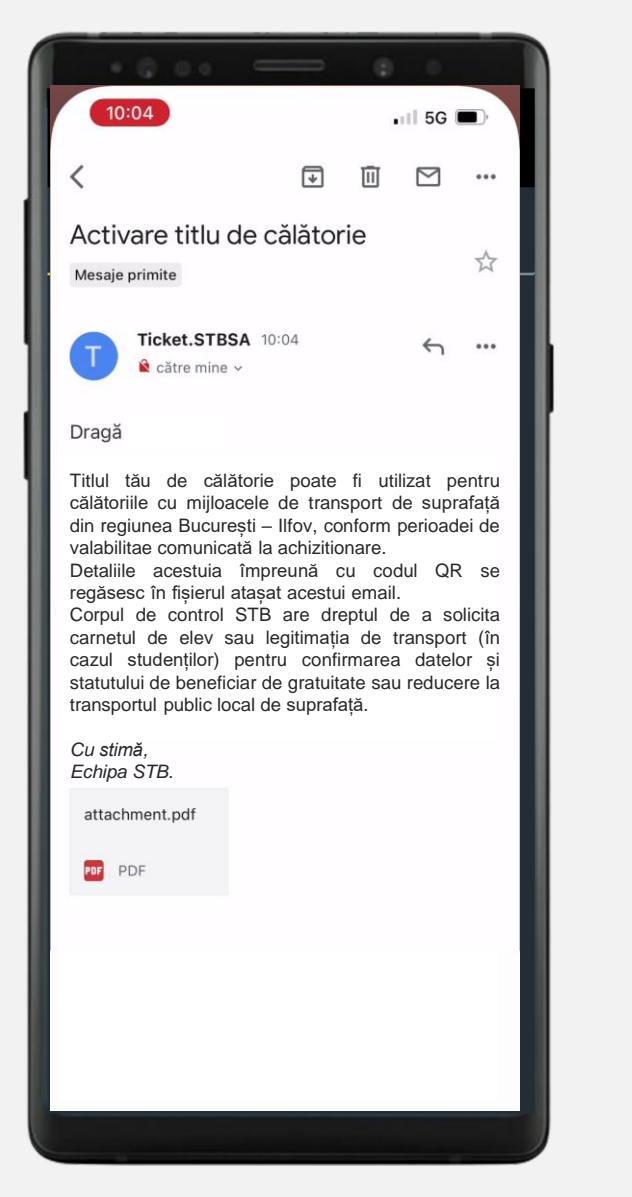

11. În atașamentul de pe e-mail veți avea codul QR aferent abonamentului tău.

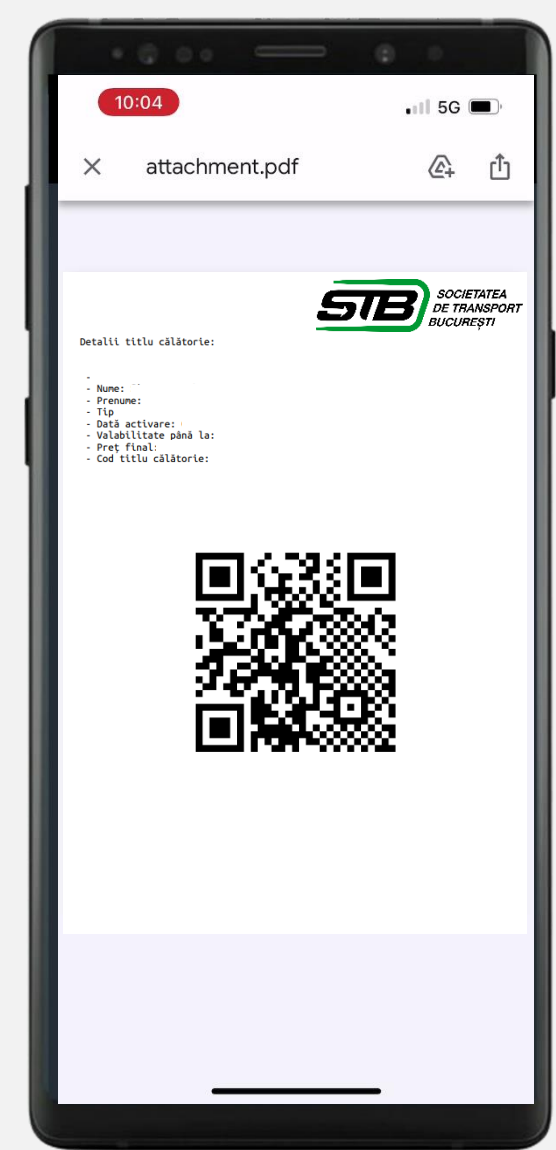

#### - Abonamente 1 lună / 6 luni / 12 luni -

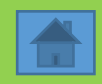

1. Click pe SOLICITĂ TITLU TARIFAR

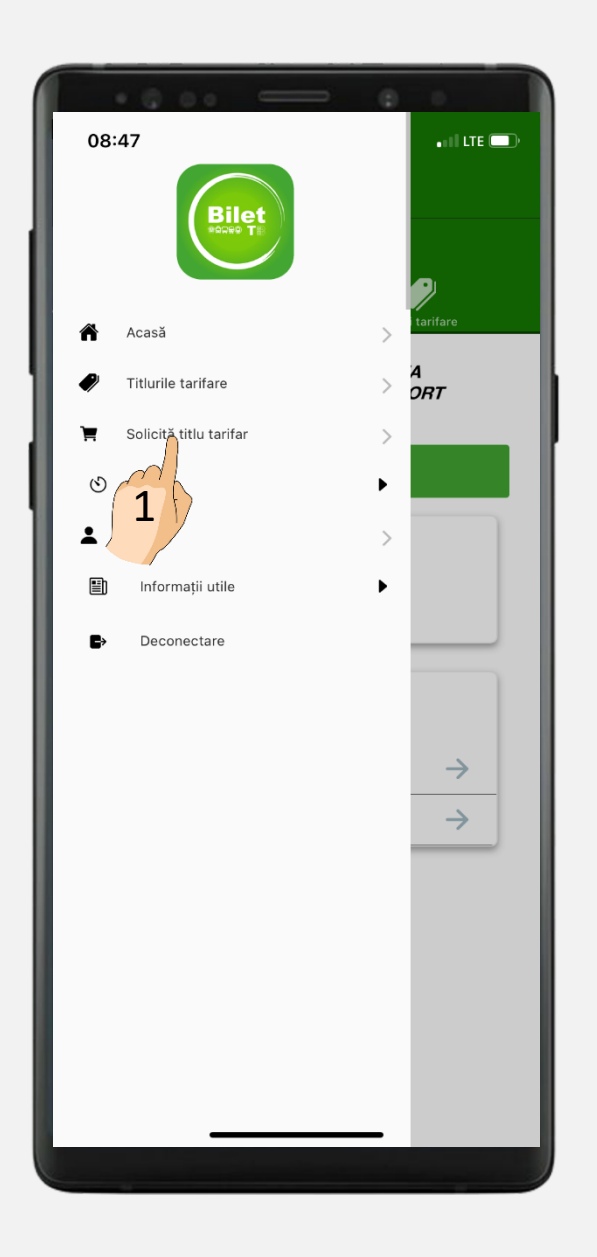

2. Selectează abonamentul potrivit pentru tine.

Alege alt titlu tarifar

Perioadă valabilitate de la momentul activării: 1

Perioadă valabilitate de la momentul activării: 6

Perioadă valabilitate de la momentul activării: 12

Perioadă valabilitate de la momentul activării: 1

Perioadă valabilitate de la momentul activării: 6

Perioadă valabilitate de la momentul activării: 12

📲 LTE 🗔

09:07

Jină

luni

luni

lună

luni

luni

2

Ab. metropolitan 1 luna Grup: Metropolitan

reț întreg: 80 RON

metropolitan 6 luni

Grup: Metropolitan

Pret întreq: 400 RON

Ab. metropolitan 12 luni

Preț întreg: 700 RON

Preț întreg: 140 RON

Pret întreg: 800 RON

Pret întreg: 1400 RON

Ab. integrat metropolitan si tren 1 luna

Grup: Metropolitan și CFR Otopeni

Ab. integrat metropolitan si tren 6 luni Grup: Metropolitan și CFR Otopeni

Ab. integrat metropolitan si tren 12 luni Grup: Metropolitan si CFR Otopeni

Grup: Metropolitan

| 3. Selectează | dată activare. |
|---------------|----------------|
|---------------|----------------|

-

4. Alege prima zi de începere a perioadei de valabilitate aferentă abonamentului și salvează. Ulterior achită abonamentul.

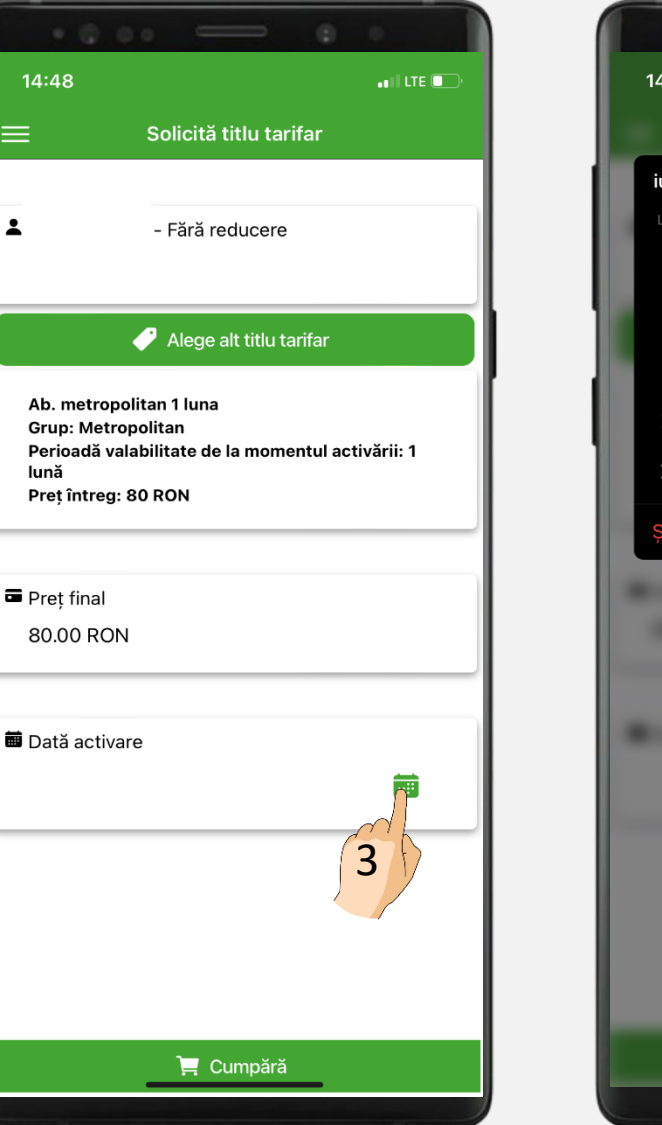

#### **TITLURI TARIFARE**

1. Accesează secțiunea TITLURI TARIFARE după fiecare achiziție.

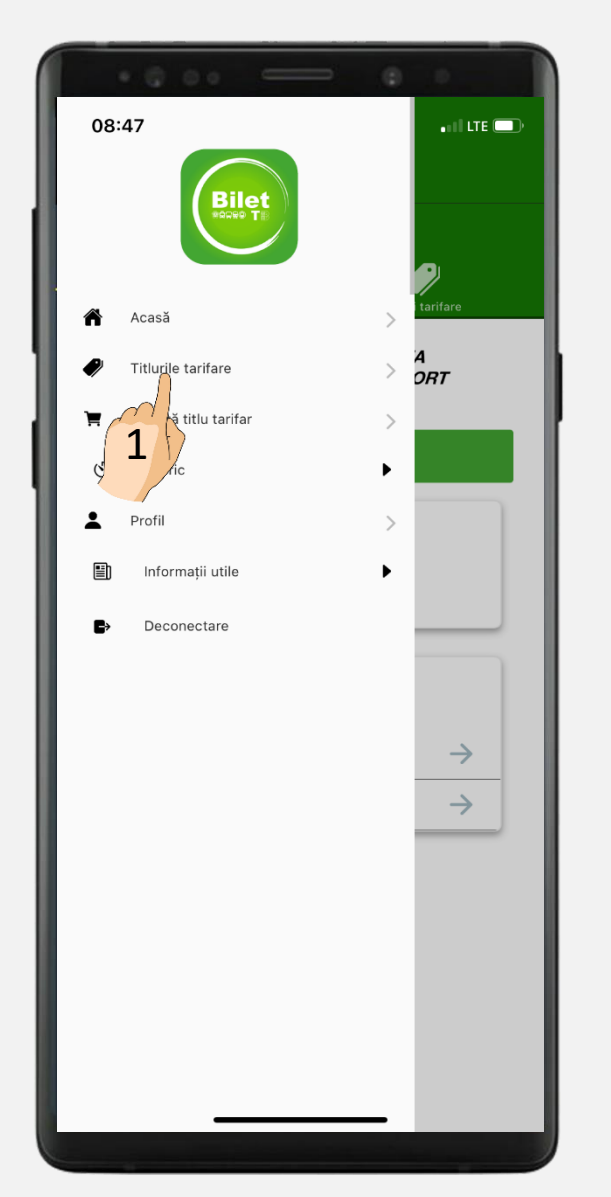

2. Vizualizează titlurile de călătorie aflate în perioada de valabilitate.

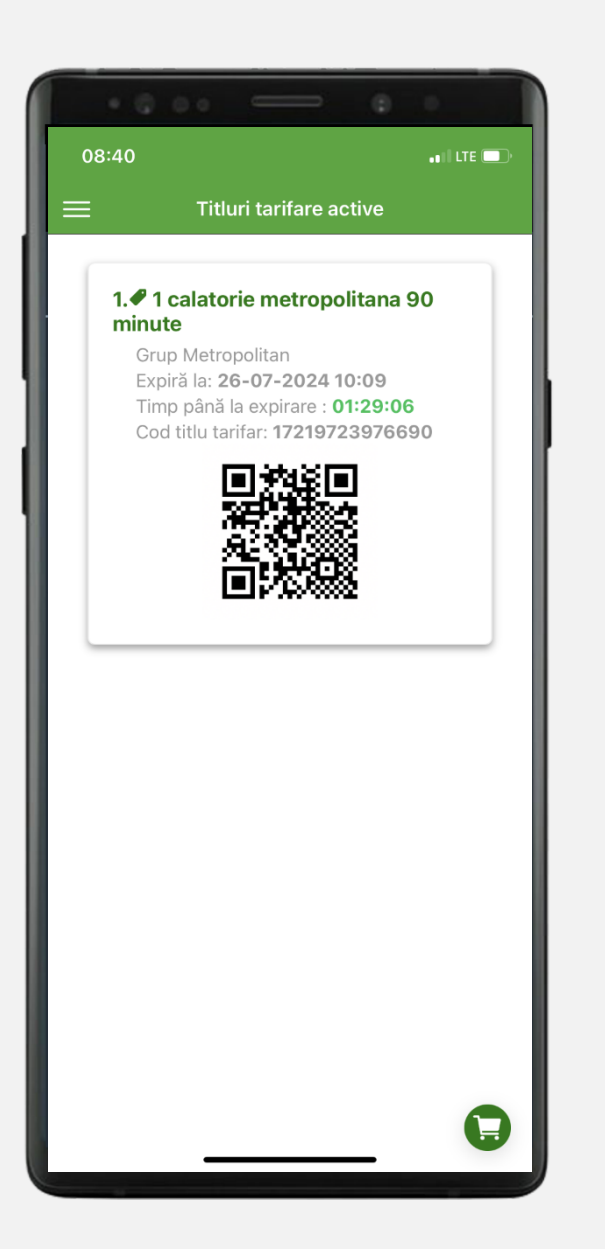

#### ISTORIC

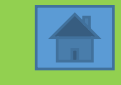

1. În meniul ISTORIC poți consulta TRANZACȚIILE și ACTIVĂRILE.

10:33 🔐 LTE 🗔 🏫 Acasă Titlurile tarifare ORT Solicită titlu tarifar  $\odot$ • Istoric Tranzacții <sup>6</sup>ctivări Informații utile ► Deconectare Ð  $\rightarrow$  $\rightarrow$ 

2. În ISTORIC TRANZACȚII poți vizualiza toate tranzacțiile efectuate. De asemenea, poți aplica diverse filtre.

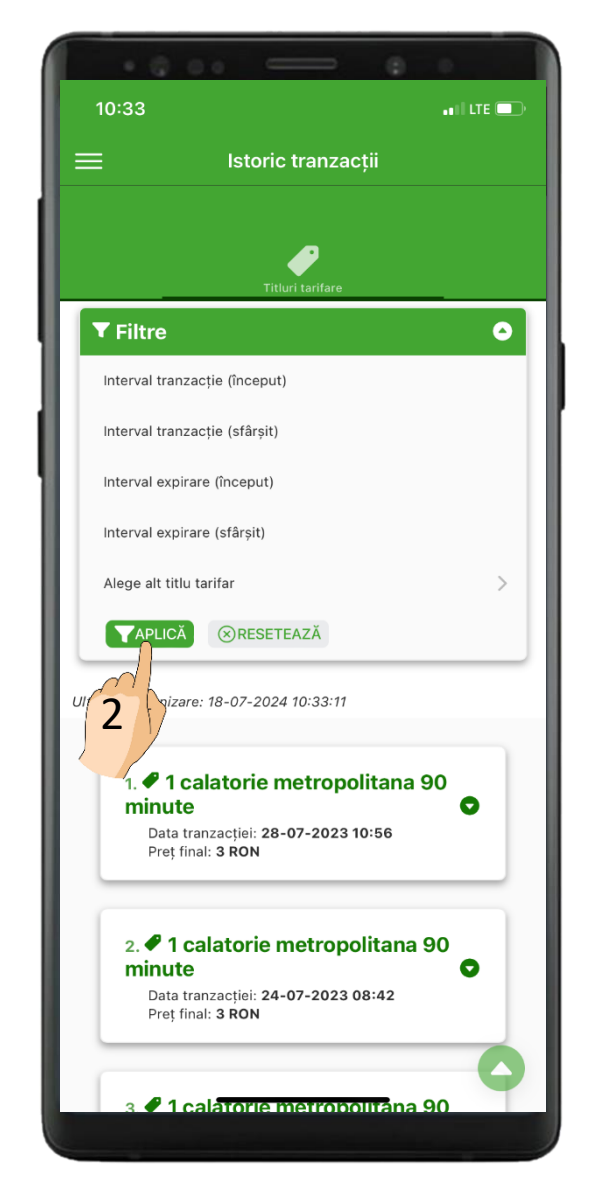

#### ISTORIC

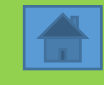

1. În secțiunea ISTORIC poți consulta "TRANZACȚIILE" și "ACTIVĂRILE"

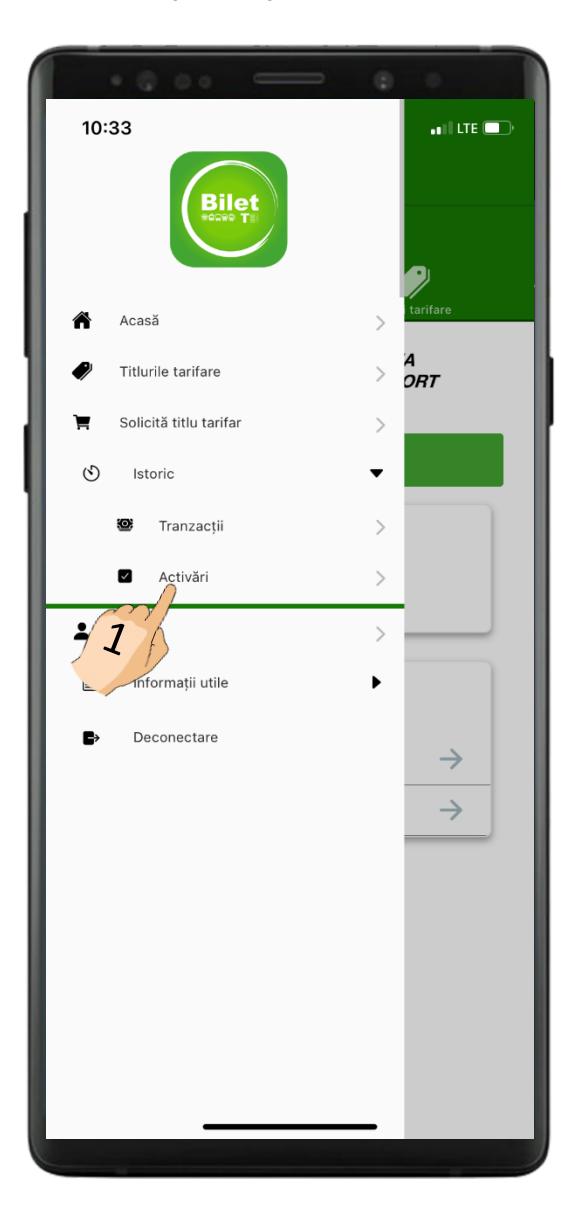

2. În ISTORICUL ACTIVĂRILOR poți consulta toate călătoriile/abonamentele pe care le-ai achiziționat anterior, alături de perioada de valabilitate a acestora.

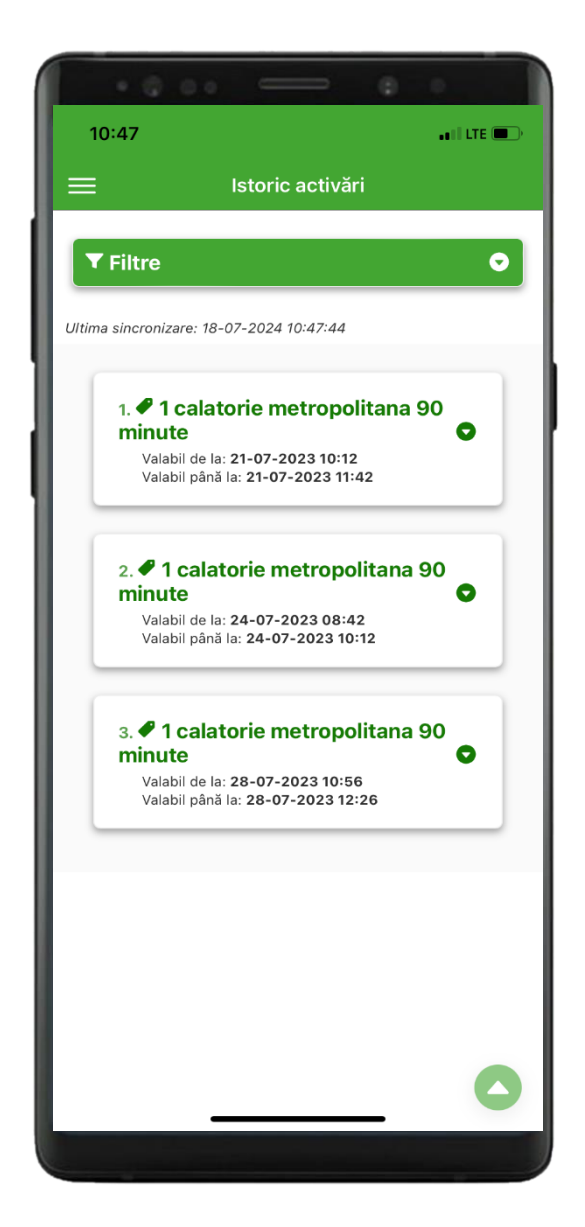

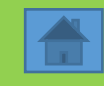

1. Click pe înregistrare pentru crearea contului.

| 08:27                                   |   |
|-----------------------------------------|---|
| E Autentificare                         | Ĩ |
| SOCIETATEA<br>DE TRANSPORT<br>BUCUREȘTI |   |
| EMAIL                                   |   |
| Câmp obligatoriu                        |   |
| PAROLĂ 🛞                                |   |
| Câmp obligatoriu                        |   |
| PĂSTREAZĂ-MĂ LOGAT 🛛 🔮                  |   |
| -> Conectare                            |   |
| Înregistare                             |   |
|                                         |   |

2. Completează datele solicitate și acceptă termenii și condițiile.

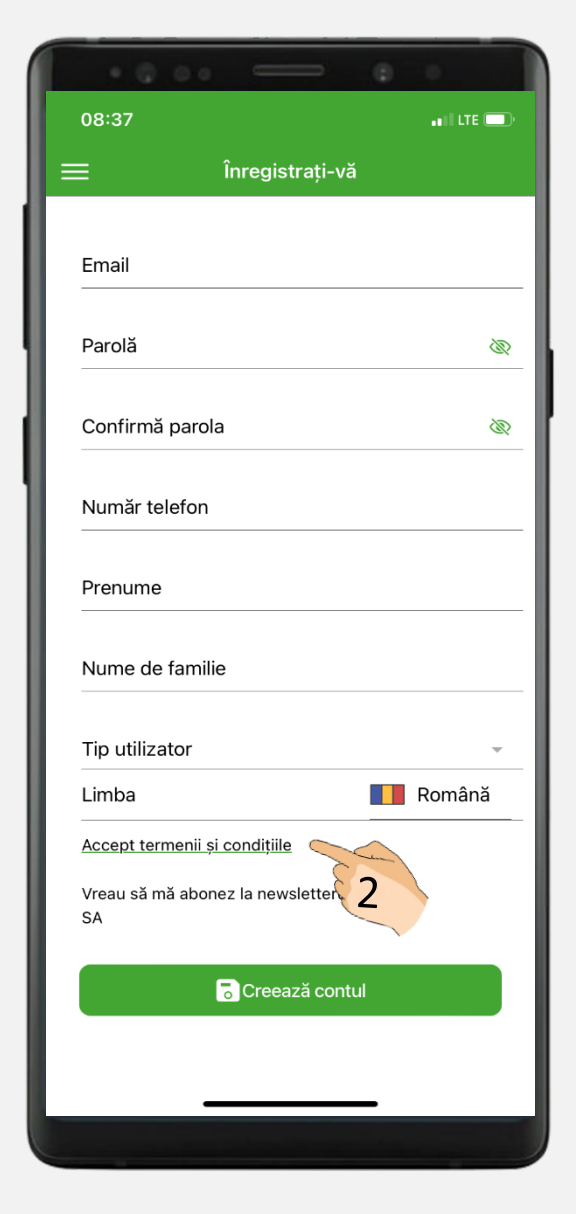

3. Alege Tip utilizator- Elev

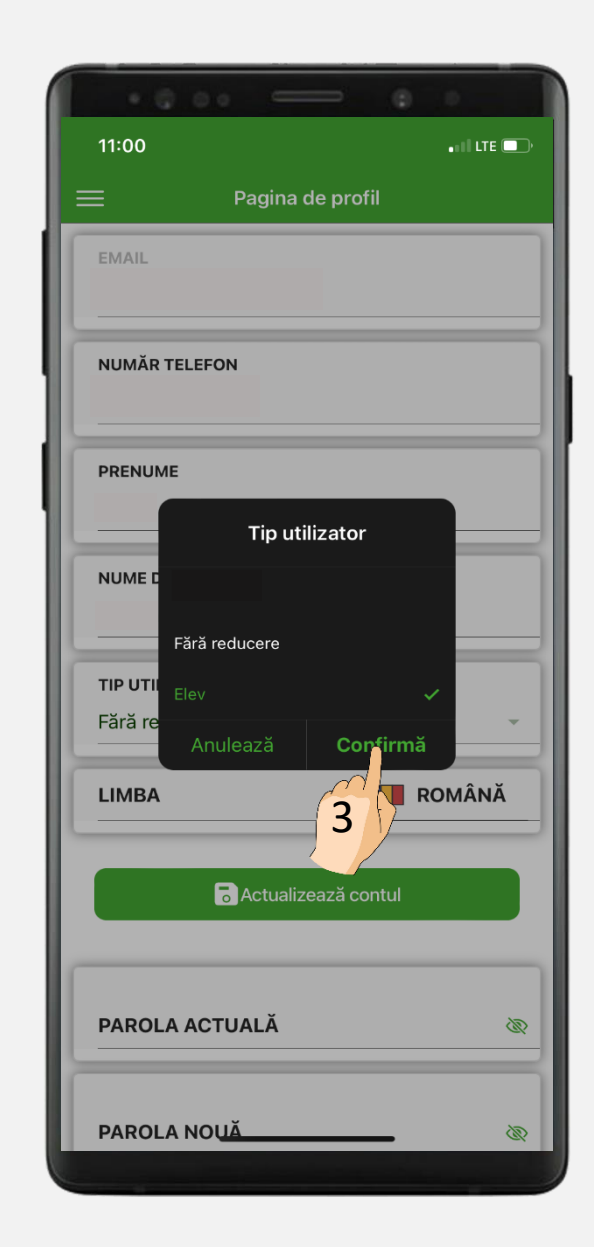

#### **CREAREA UNUI CONT DE UTILIZATOR**

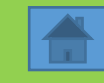

4. Completează datele solicitate, inclusiv CNP.

| · © o                                    | 0 0          |
|------------------------------------------|--------------|
| 08:37                                    | a i i lite 🗩 |
| ≡ Înregistrați-vă                        |              |
| Email                                    |              |
| Parolă                                   | Ŵ            |
| Confirmă parola                          | Ø            |
| Număr telefon                            |              |
| Prenume                                  |              |
| Nume de familie                          |              |
| Tip utilizator                           | ~            |
| Limba                                    | Română       |
| Accept termenii și condițiile            |              |
| Vreau să mă abonez la newsletterul<br>SA | STB          |
| Crcează contu<br>4                       | .l           |
|                                          |              |

5. Pe e-mailul cu care te-ai înregistrat în cont, vei primi un cod de activare. Copiază codul în aplicație și activează contul.

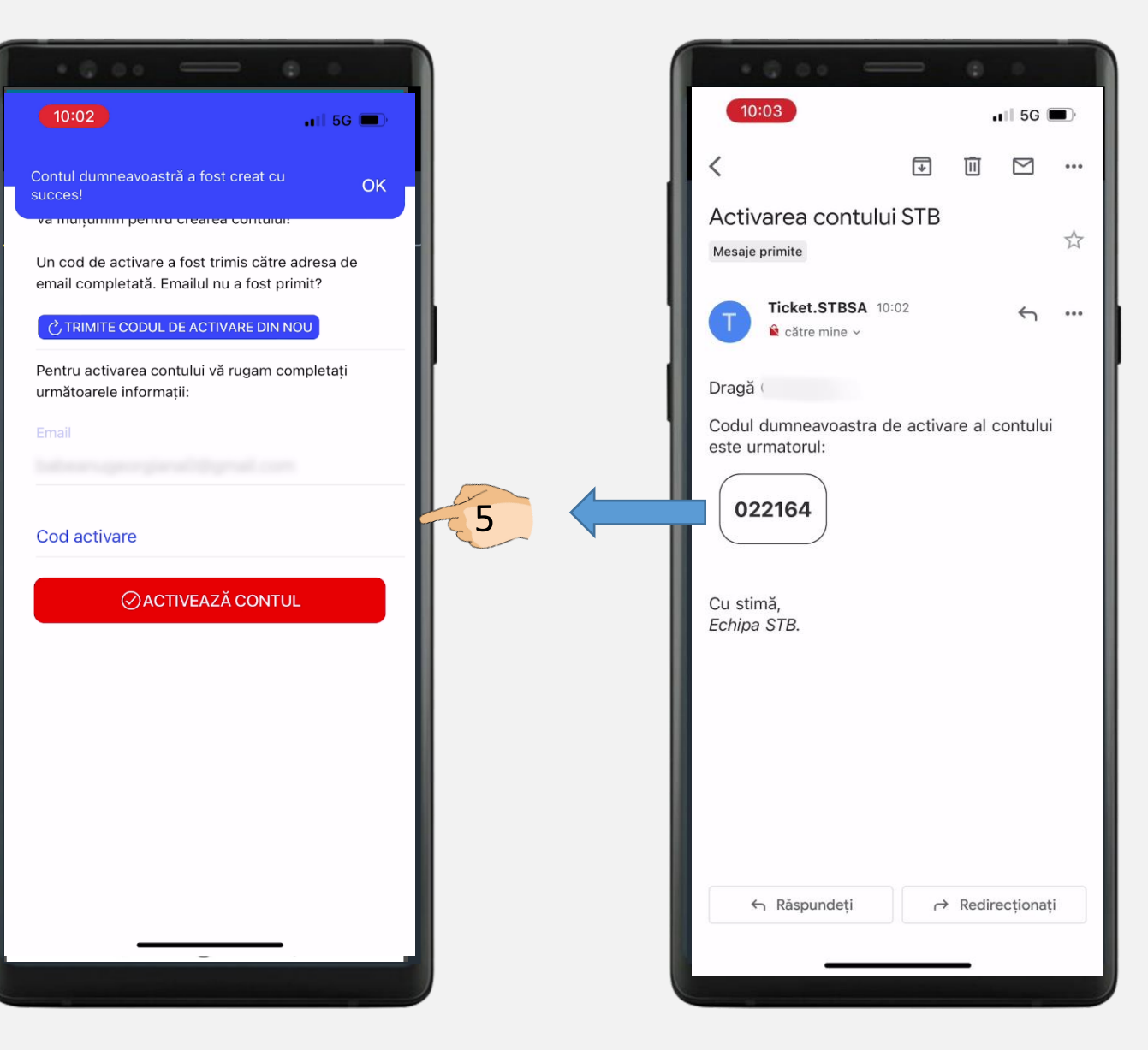

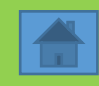

6. În meniul SOLICITĂ ABONAMENT selectează butonul CUMPĂRĂ.

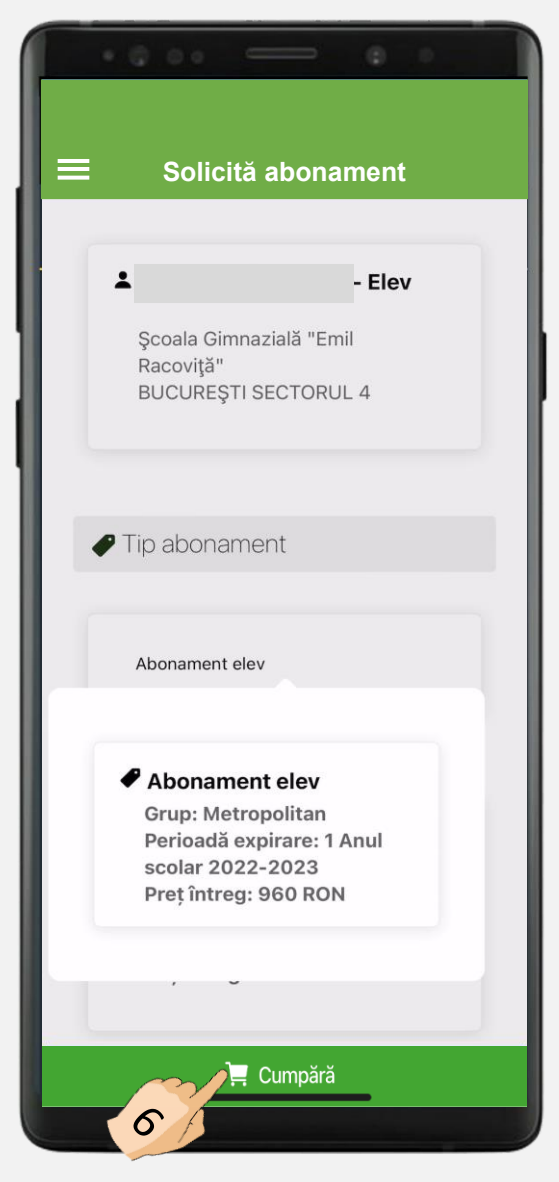

## 7. În fereastra CONFIRMARE selectează CUMPĂRĂ.

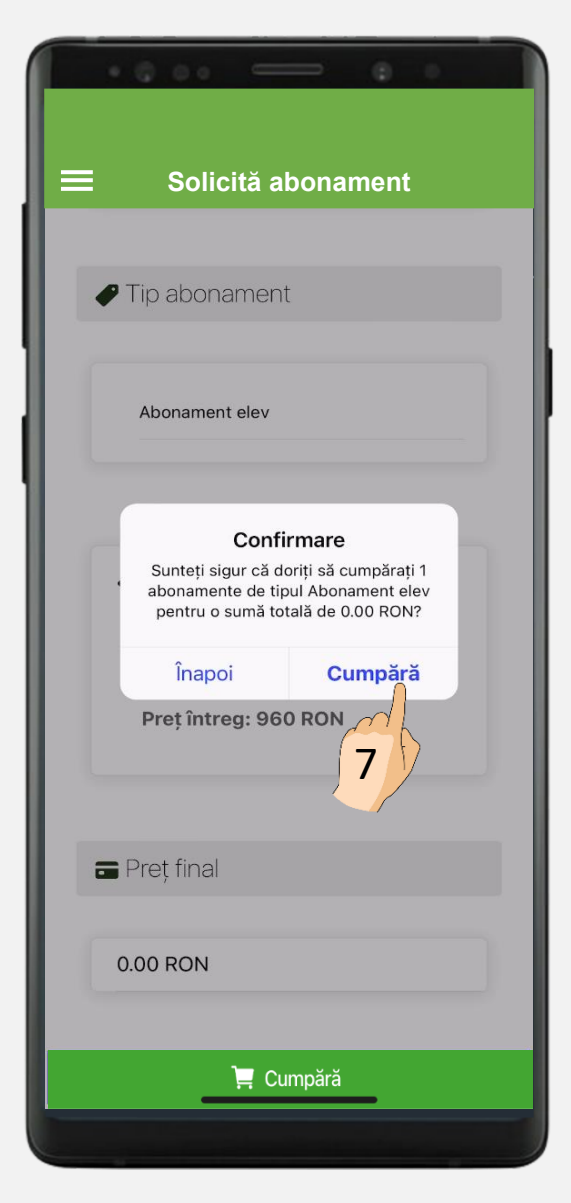

#### 8. Click pe butonul VIZUALIZARE ABONAMENTE.

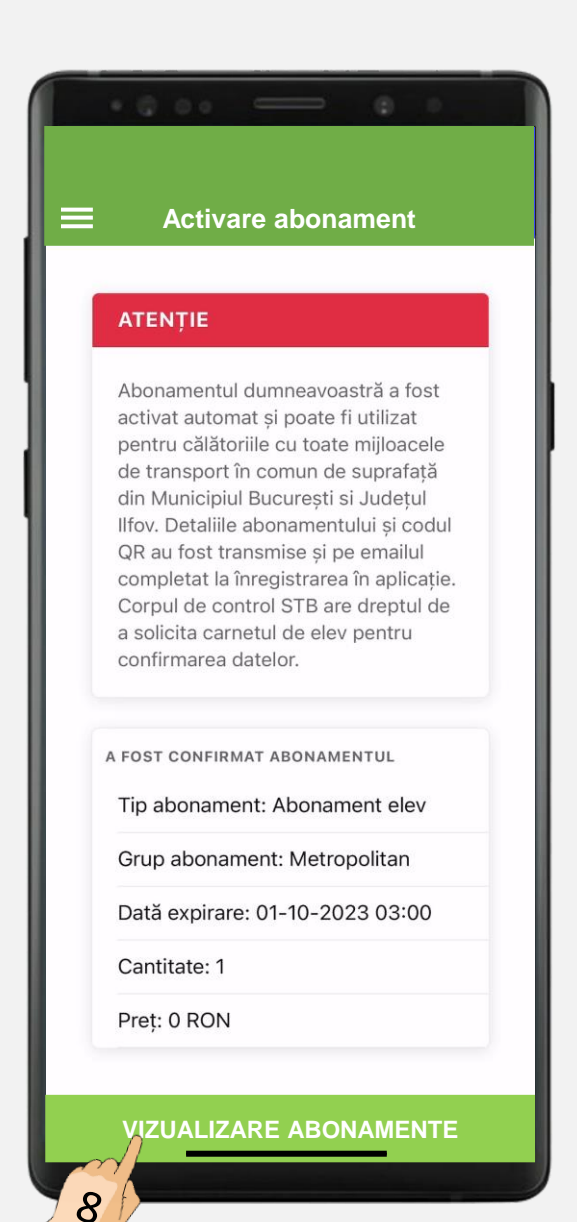

#### **CREAREA UNUI CONT DE UTILIZATOR**

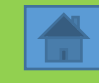

9. Consultă abonamentul activ alături de perioada de valabilitate.

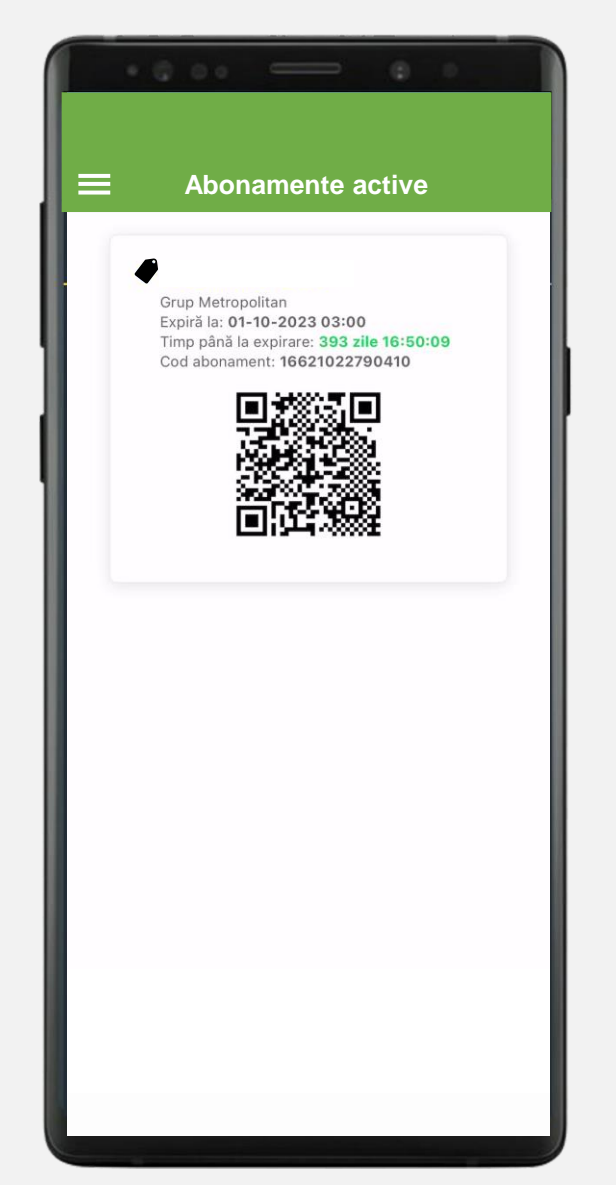

**10.** Verifică pe e-mail confirmarea tranzacției.

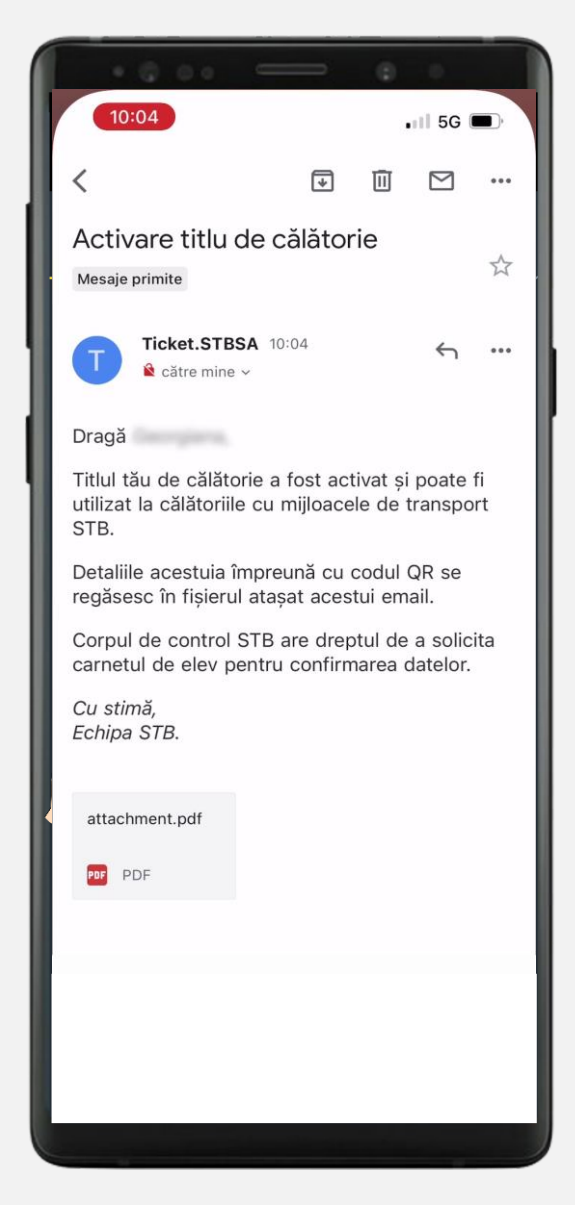

11. În atașamentul de pe e-mail veți avea codul QR aferent abonamentului tău.

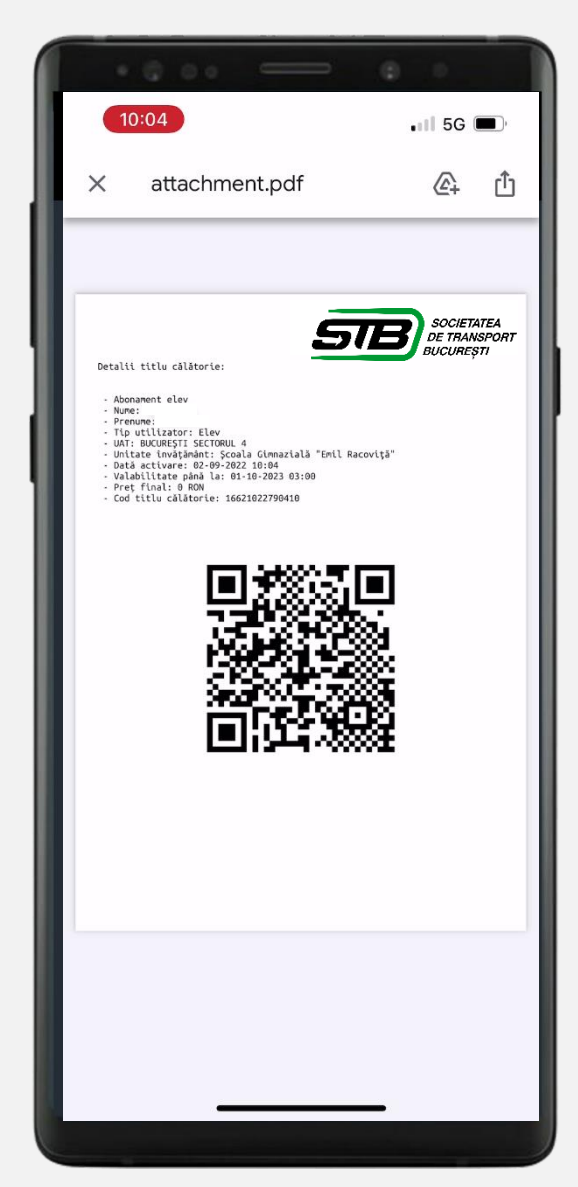

#### **RELAȚII CU CLIENȚII – SUPORT TEHNIC**

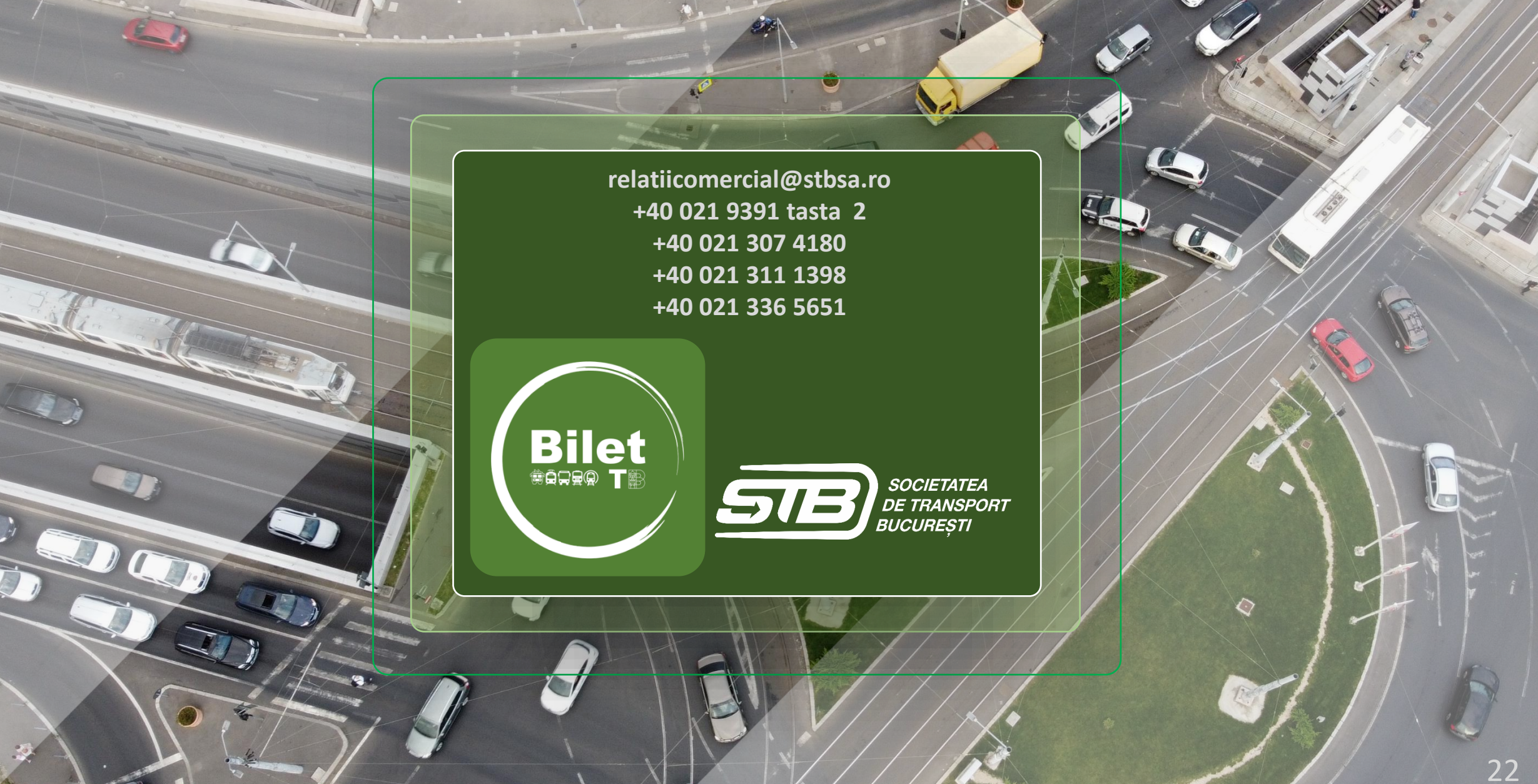